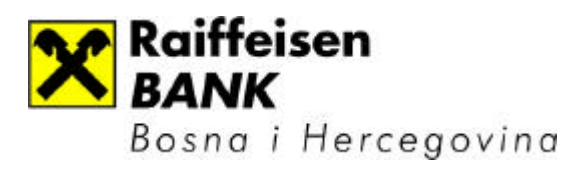

# INSTALACIJSKO UPUTSVO ZA SEB ENTRY

# INSTALACIJA APLIKACIJE SEB ENTRY

Za uspješno instaliranje aplikacije SEB Entry treba:

- 1. Provjeriti potrebne hardverske i softverske zahtjeve
- 2. Pokrenuti instalaciju korištenjem Setup-a

Minimalni hardverski zahtjevi:

- Procesor 166 MHz
- min. 16 MB RAM-a (za Microsoft Windows(R) 95 or Windows 98)
- min. 32 MB RAM-a i instaliran Service Pack 4 (ili veci) (za Microsoft Windows NT(R) 4.0)
- min. 64 MB RAM-a (za Microsoft Windows(R) 2000)

Softverski zahtjevi:

- ODBC drajvere za MS Access ver 4.00.4403.02 (sadrži MDAC 2.5)
- Windows Instaler 1.20
- IExporer 5.x (za korištenje help-a)

## Instalacija SEB Entry aplikacije

1. Pokrenuti SEB Entry.msi , na ekranu se prikazuje prva forma instalacije, kako je prikazano na sljedecoj slici:

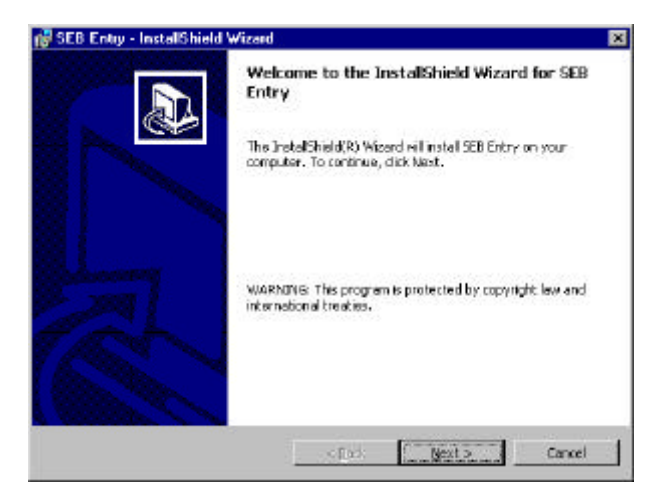

- 2. Kliknuti Next za nastavak instalacije.
- 3. Upisati osobne podatke u formu i kliknuti na Next.

|       | 1     | 8     |
|-------|-------|-------|
|       |       |       |
|       |       |       |
|       |       |       |
|       |       |       |
|       |       |       |
|       |       |       |
|       |       |       |
|       |       |       |
| (ere) |       |       |
|       |       |       |
|       |       |       |
|       | sers) | oors) |

4. Odabrati opciju Install za instaliranje aplikacije.

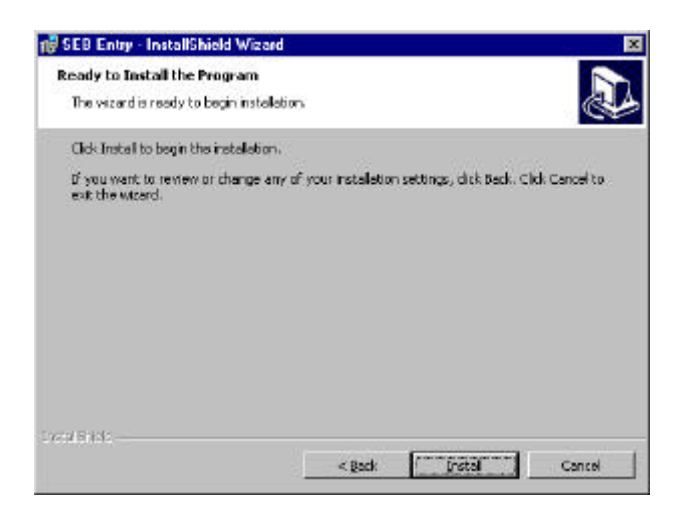

5. Na ekranu se prikazuje forma za pracenjem toka instalacije.

| 18 SEB Ent             | ry - InstallShield Wizard 📰 🔀                                                                                                    |
|------------------------|----------------------------------------------------------------------------------------------------|
| Installing<br>The proj | SEB Entry<br>gan features you selected are being installed.                                                                                   |
| ß                      | Please wait while the Erstal Shield Wizard installs SEB Entry. The may take<br>several minutes.<br>Status :<br>Whiting system registry values |
| LocalEnds-             | s and Devite Concel                                                                                                    |

6. Kliknuti na Finish za završetak instalacije.

#### Napomena:

Ukoliko se prilikom instalacije pojavi greška 1918<sup>\*</sup>, potrebno je zaustaviti instalaciju, instaliratati MDAC 2.5 (koji ce doci na instalacijskom CD-u), a zatim ponoviti instalaciju SEB Entry-a.

| A. | Error 1916 Error installing CDBC d                                        | iriver Microsoft      |
|----|---------------------------------------------------------------------------|-----------------------|
|    | Access Driver (* mdb), ODBC em                                            | or 13: Could not load |
|    | he setup or translator library. Ver<br>Microsoft Researc Datase (Smith) a | rify that the file    |
|    | WEREAST ALLER STREET CONSIGNATION                                         | and a faile you are   |
|    |                                                                           |                       |
| -  |                                                                           | a                     |

#### Nakon instalacije

- 1. Ukloniti Read-only attribute sa baze SEB\_LOCAL.mdb
- 2. Ukloniti Read-only attribute sa baze SEB\_SIFRANT.mdb
- 3. Provjeriti ažurnost baze sifranta. (Pokretanjem aplikacije, ukoliko nisu ažurni sifranti, aplikacija se zatvara. Sifrant treba preuzeti pomocu SEB Corporate aplikacije)

## VAŽNA NAPOMENA:

Nakon instalacije na racunaru su automatski podešeni sljedeci parameri:

- Regional Settings: Croatian
- Decimal symbol: , (zarez)
- Digit grouping symbol: . (tacka)
- Currency symbol: **KM**
- Time style: **HH:mm:ss**
- Short date style: **dd.MM.yyyy**

Ako se na racunaru vec koriste neke finasijske aplikacije ili drugi važni programi koji zahtjevaju drugacije postavljene Regional Settings parametre, ne preporucuje se instalacija SEB Entry aplikacije na posmatranoj mašini.

<sup>\*</sup> Error 1918.Eror ODBC driver Microsoft Access Driver (\*.mdb),ODBC error 13:Could not load the setup or translator library.Verify that the file Microsoft Access Driver (\*.mdb) exists and that you...